Q-MailCheck マニュアル

Ver. 1.0.0 (Updated: 2018/12/12)

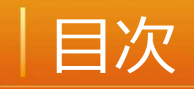

- 1. 機能概要
- 2. インストール
- 3. アンインストール
- 4. アドインを無効にする
- 5. AI誤送信防止機能をONにする
- 6. AI誤送信防止機能をOFFにする

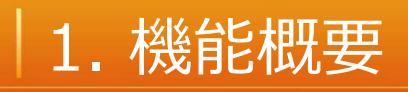

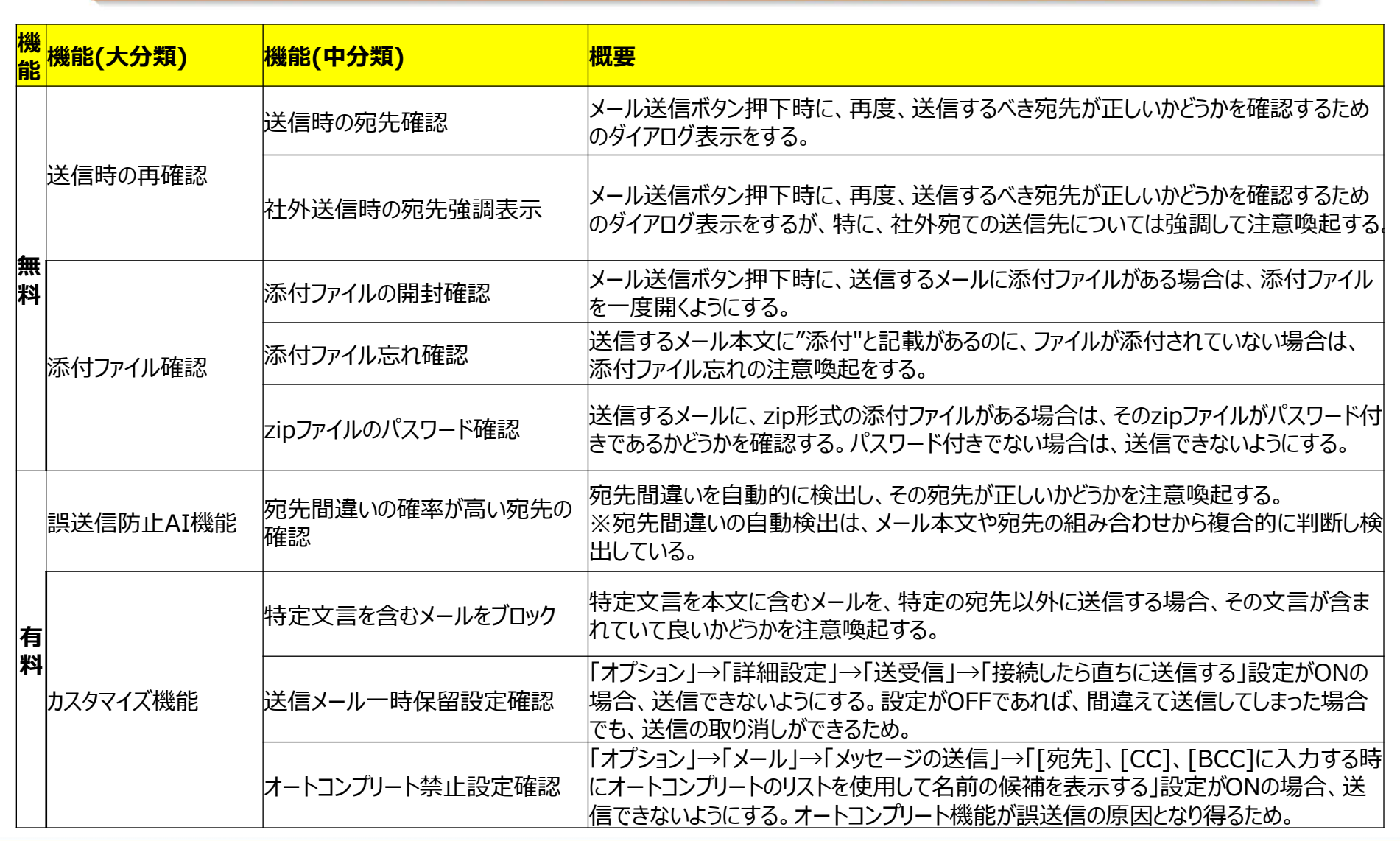

### 2. インストール

## 1. Q-MailCheck.zipを解凍し、フォルダ内の「 setup.exe」を起動する

| 更新日時                                 | 種類                                                               | サイズ                                                                                                    |
|--------------------------------------|------------------------------------------------------------------|----------------------------------------------------------------------------------------------------|
| 2018/11/20 16:14                     | アプリケーション                                                         | 1,206 KB                                                                                                    |
| 2018/11/20 16:15<br>2018/11/20 22:25 | windows インストー<br>テキスト ドキュメント                                     | 36, 504 KB<br>0 KB                                                                                                    |
|                                      | 更新日時<br>2018/11/20 16:14<br>2018/11/20 16:15<br>2018/11/20 22:25 | <ul> <li>更新日時 種類</li> <li>2018/11/20 16:14 アブリケーション</li> <li>2018/11/20 16:15 windows 1 ノストー</li> <li>2018/11/20 22:25 テキスト ドキュメント</li> </ul> |

#### Windows によって PC が保護されまし

た

2

Windows Defender SmartScreen は認識されないアプリの起動を停止しま した。このアプリを実行すると、PC に問題が起こる可能性があります。 詳細情報

詳細情報から「実行する」を選択する

実行しない

4

## 2. インストール

............

|   | 🖞 Qualtec Q-MailCheck — 🗌 🗙                                                                                                    |   | 🗐 Qualter Q-MailCheck — 🗌 🗙                                                                                                    |
|---|----------------------------------------------------------------------------------------------------|---|----------------------------------------------------------------------------------------------------|
| 3 | Qualtec Q-MailCheck セットアップ ウィザードへようこそ                                                                                                    | 4 | インストール フォルダーの選択                                                                                                    |
|   | インストーラーは Qualtec Q-MailCheck をインストールするために必要な手順を示します。                                                                                                    |   | インストーラーは次のフォルダーへ Qualtec Q-MailCheck をインストールします。<br>このフォルダーにインストールするには[次へ]をクリックしてください。別のフォルダーにインス<br>トールするには、アドレスを入力するか[参照]をクリックしてください。<br>フォルダー(E):<br>[C*Program Files (x86)¥Qualtec¥Qualtec Q-MailCheck¥ 参照(R)<br>ディフク語転(D) |
|   | この製品は、著作権に関する法律および国際条約により保護されています。この製品の全部<br>または一部を無断で複製したり、無断で複製物を頒布すると、著作権の侵害となりますのでご<br>注意ください。                                                                                                    |   | リースク操み(D)<br>Qualtec Q-MailCheck を現在のユーザー用か、またはすべてのユーザー用にインストールします:<br>① すべてのユーザー(E)<br>④ このユーザーのみ(M)                                                                                                    |
|   | キャンセル 〈 戻る(B) 次へ(N) >                                                                                                    |   | キャンセル 〈 戻る(B) 次へ(N) >                                                                                                    |
| 5 | B Qualtec Q-MailCheck − □ ×     インストールの確認     Compared Compared | 6 | <ul> <li> <sup>#</sup> Qualtec Q-MailCheck - □ ×   <ul> <li>インストールが完了しました。    </li> </ul> </li> </ul>                                                                                                    |
|   | Qualtec Q-MailOheck をインストールする準備ができました。<br>[)次へ]をクリックしてインストールを開始してください。                                                                                                    |   | Qualtec Q-MailCheck は正しくインストールされました。<br>終了するには、[閉じる]をクリックしてください。                                                                                                    |
|   |                                                                                                    |   | Windows Update で、NET Framework の重要な更新があるかどうかを確認してください。                                                                                                    |
|   | キャンセル 〈 戻る(B) 〉 次へ(N) >                                                                                                    |   | キャンセル < 戻る(B) 閉じる(C)                                                                                                    |

### 3. アンインストール

## 方法1:「setup.exe」を起動する

| 1 <sup>♥ Qualtec Q-MailCheck</sup> – □<br>Qualtec Q-MailCheck セットアップ ウィザードへようこそ | ×   | 2 <sup>劉 Qualtec Q-MailCheck</sup><br>インストールが完了しました。           | x        |
|---------------------------------------------------------------------------------|-----|----------------------------------------------------------------|----------|
| Qualtec Q-MailCheck の修復または削除のどちらかを選択してください。                                     |     | Qualtec Q-MailCheck は正常に削除されました。<br>終了するには、 [閉じる] をクリックしてください。 |          |
| ○ Qualtec Q-MailCheck の修復(R)<br>◉ Qualtec Q-MailCheck の削除(M)                    |     |                                                                |          |
| キャンセル 〈 戻る(B) 完了(                                                               | (F) | キャンセル < 戻る(B                                                   | ) 閉じる(0) |

### 3. アンインストール

## 方法2: 「アプリと機能」からアンインストール – Windowsの「設定」→「アプリと機能」 – 「Qualtec Q-MailCheck」を探して、アンインストー ルしてください

|          |                                   |             |   | - 0 4                                                               |                     |                                                                                             |                                                 |
|----------|-----------------------------------|-------------|---|---------------------------------------------------------------------|---------------------|---------------------------------------------------------------------------------------------|-------------------------------------------------|
|          | りと機能                              | アプ          | 2 |                                                                     |                     | アプリと機能                                                                                      | @ 赤-ム                                           |
| 201      |                                   |             |   | アプリの既定値を変更する                                                        |                     | アプリのインストール                                                                                  | 設定の検索の                                          |
| 201      | People<br>Microsoft Corporation   | *           |   | ファイル、リンクなどを聞く既定のアプリを<br>選択するには、既定のアプリの設定に移<br>動します。<br>既定のアプリの設定を開く | 5172                | アプリを取得できる場所を選択します。Microsoft Store の<br>トールすると、PC を保護しながらスムーズな動作を維持でき;<br>任意の場所のアプリを許可する 〜   | 7プリ<br>証 アプリと機能                                 |
| 201      | PreForm 2.12.3                    | 8           |   | 関連設定<br>プログラムと機能                                                    |                     | アプリと機能<br>オプション機能の管理                                                                        | 5 既定のアプリ<br>ロ、オフラインマップ<br>ロ・ロングロップ              |
| 201      | Print 3D<br>Microsoft Corporation | <b>€</b> ▲  |   | 質問がありますか?<br>ヘルプを表示<br>Windows たい日、町 F                              | IJをア                | アプリ実行エイリアスの管理<br>検索や並べ替えを行ったり、ドライブでフィルターをかけたりで<br>ンインストールまたは移動する場合は、一覧で目的のアプリ               | <ul> <li>ロ ビデオの再生</li> <li>マ スタートアップ</li> </ul> |
| 201      | Python 3.6.5 (64-bit)             | \$          |   | フィードパックの迭信                                                          | <b>О КВ</b><br>0/31 | エンジットアを(R)米 ア     エン     並べ替え:名前 マ フィルター:すべてのドライブ マ     3D Viewer     Microsoft Comparation |                                                 |
| 201      | Python Launcher                   | <b>A</b> 3  |   |                                                                     | 5 MB<br>1/15        | Adobe Acrobat Reader DC - Japanese                                                          |                                                 |
| 201      | Qualtec Q-MailCheck               |             |   |                                                                     | 1/12                | Adobe Photoshop CS2                                                                         |                                                 |
| 201      | 1.0.0                             | <u>Tea.</u> |   |                                                                     | 1/12                | Adobe SVG Viewer 3.0  Airplane Mode Hid Installer                                           |                                                 |
| 変更 アンインス |                                   |             |   |                                                                     | 7/11                | Android Studio                                                                              |                                                 |
|          |                                   |             |   |                                                                     | MB                  | Out BUFFALO エアステーション設定ツール                                                                   |                                                 |

assists your "thinking"

7

### 4. アドインを無効にする

# 方法1:「COMアドインの管理」から無効にする

| 4 | $\epsilon$                 |                                                                | 2 | 無効になった COM アドイン                                                                          | ?      | ×  |
|---|----------------------------|----------------------------------------------------------------|---|------------------------------------------------------------------------------------------|--------|----|
| Т | 情報                         | アカウント情報                                                        | Z | COM アドインの問題が検出されました                                                                      |        |    |
|   | 開く/エクスポート                  |                                                                |   | これらの COMIこより、ハフォーマンスの低下または Outlook のクラッシュか発生しました。                                        |        |    |
|   | 名前を付けて保存                   | POP/SMTP     アカウン人の給助                                          |   | Qualtec Q-MailCheck<br>Qualtec Q-MailCheck<br>遅延時間の平均: 0.9                               | 2 秒    |    |
|   | 添付ファイルの保存<br>印刷            | アカウントの設定<br>アカウントの設定を変更、または追加の接続を設定します。<br>アカウント               |   | このアドインにより Outlook の起動が遅くなりました。このアドインは [常に有効] リストにあるため、無効になりま<br>このアドインを無効にする( <u>D</u> ) | せんでした。 |    |
|   | Office<br>アカウント<br>フィードバック | 設定 -<br>シールボックスの設定<br>別除済みアイテムの完全削除や整理を利用して、メールボックスのサイズを管理します。 |   |                                                                                          |        |    |
|   | サポート<br>オプション<br>終了        |                                                                |   |                                                                                          |        |    |
|   |                            | 無効になった COM アドインの表示 Outlook の機能に影響を与える COM アドインを管理します。          |   |                                                                                          |        |    |
|   |                            |                                                                |   |                                                                                          | 閉      | じる |
|   |                            |                                                                |   |                                                                                          |        |    |

Outlookの「ファイル」から「COMアドインの管理」

### 4. アドインを無効にする

## 方法2:「COMアドインの設定」から無効にする

|              | $\left( \epsilon \right)$                                              |                                                                                                    | _                |                                                                     | Outlook のオプション                                                                                                    |                                                                                                    | ×                                                                                                    |
|--------------|------------------------------------------------------------------------|----------------------------------------------------------------------------------------------------|------------------|---------------------------------------------------------------------|----------------------------------------------------------------------------------------------------|----------------------------------------------------------------------------------------------------|----------------------------------------------------------------------------------------------------|
| 1            | 信報                                                                     | アカウント情報                                                                                                    |                  | 基本設定<br>メール                                                         | Microsoft Office のアドインの表示と管理を行います。                                                                                                    |                                                                                                    |                                                                                                    |
| _            | 聞く/エクスポート                                                              | R                                                                                                    |                  | 予定表<br>連絡先                                                          | アドインオブション<br>フトインオブション                                                                                                    |                                                                                                    |                                                                                                    |
|              | 名前を付けて保存                                                               | <ul> <li>POP/SMTP</li> <li>* アカウントの注加</li> </ul>                                                                                                    |                  | タスク 絵楽                                                              | アドイン                                                                                                    |                                                                                                    |                                                                                                    |
|              | 1957-2-440807<br>日期<br>の前の。<br>アガウント<br>フィードバック<br>サポート<br>オプション<br>終了 | ・ アカウントの設定<br>のアウントの設定を整め、または面加の排除を設定します。           ・ Phone、IPad、Android、Windows 10 Mobile 用の Outlook アプルを取得します。           ・ Phone、IPad、Android、Windows 10 Mobile 用の Outlook アプルを取得します。           ・ Phone、IPad、Android、Windows 10 Mobile 用の Outlook アプルを取得します。           ・ Phone、IPad、Android、Windows 10 Mobile 用の Outlook アプルを取得します。           ・ Phone、IPad、Android、Windows 10 Mobile 用の Outlook アプルを取得します。           ・ Phone、IPad、Android、Windows 10 Mobile 用の Outlook アプルを取得します。           ・ Phone、IPad、Android、Windows 10 Mobile 用の Outlook アプルを取得します。           ・ Phone、IPad、Android、Windows 10 Mobile 用の Outlook アプルを取得します。           ・ Phone、IPad、Android、Windows 10 Mobile 用の Outlook アプルを取得します。           ・ Phone、IPad、Android、Windows 10 Mobile 用の Outlook アプルを取得します。           ・ Phone、IPad、Android、Windows 10 Mobile 用の Outlook アプルを取得します。           ・ Phone、IPad、Android、Windows 10 Mobile 用の Outlook アプルを取得します。           ・ Phone、IPad Android、Windows 10 Mobile 用の Outlook アプルを取得します。           ・ Phone、IPad Android、Windows 10 Mobile 用の Outlook アプルを取得します。           ・ Phone、IPad Android、Windows 10 Mobile 用の Outlook アプルを取得します。           ・ Phone、IPad Android、Windows 10 Mobile 用の Outlook アプルを取得します。           ・ Phone、IPad Android、Windows 10 Mobile 用の Outlook アプルを設置します。 | ¢                | (6本)<br>書語<br>簡単操作<br>評細設定<br>グイックフクセス ソール バー<br>アイク<br>セキュリティ センター | Ein *         P797パロアソターションアドイン         Microsoft Exchange Add-in         Microsoft Exchange Add-in         Microsoft Exchange Add-in         Microsoft Exchange Add-in         Ontable Contention 2016         Distribute Notes about Outlook Items         Outlook Addin for Microsoft Office 2016         P99パプを取りアリイン         Microsoft VBA for Outlook Addin         Resting Add-in for Microsoft Office 2016         P99パプを取りアリイン         Microsoft VBA for Outlook Addin         Resting Add-in for Data Collection and Publish         Microsoft VBA for Outlook Addin         Resting Add-in for Data Collection and Publish         Microsoft VBA for Outlook Addin         Resting Tode Qualitace Qualitace         Ref: Clubic Qualitace Qualitace         Ref: Clubic Qualitace Qualitace         Ref: Clubic Qualitace Qualitace         Ref: Qualitace Q-MallCheck         Ref: Qualitace Q-MallCheck | 1985           C.Yce194ADDINSYUmOutdookAddin.dl           C.Wce194ADDINSYUmOutdookAddin.dl           C.Wce194ADDINSYUmOutdookAddin.dl           C.Wce194ADDINSYCollespleetimport.dl           C.Wce194ADDINSYCollespleetimport.dl           C.Wce194ADDINSYCollespleetimport.dl           C.Woffice194DOINSYCollespleetimport.dl           C.WtR00Fee1694ADDINSYCOLUCADAR           Ing         C.WtR00Fee1694ADDINSYACCOULX.ADDIN           C.WtR00Fee1694ADDINSYOUTLVBA.DLL           SKRQ-MailCheck.vsto/vstolocal | 1233         ▲           COM 7F47         COM 7F47           COM 7F47         COM 7F47           COM 7F47         COM 7F47           COM 7F47         COM 7F47           COM 7F47         ▼ |
|              |                                                                        |                                                                                                    |                  |                                                                     |                                                                                                    |                                                                                                    |                                                                                                    |
| COM アドイ      | ン                                                                      |                                                                                                    | ? ×              | COM アドイン                                                            |                                                                                                    |                                                                                                    | ? >                                                                                                    |
| 使用できる        | アドイン( <u>D</u> ):                                                      |                                                                                                    | ОК               | 使用できるアドイン( <u>D</u> ):                                              |                                                                                                    |                                                                                                    | ОК                                                                                                    |
| Micros       | oft Access Out                                                         | Add-in Add-in contection and Publishing                                                                                                    | キャンセル            | Microsoft Access                                                    | ge Add-in                                                                                                    | Publishing                                                                                                    | キャンセル                                                                                                    |
| Micros       | oft IME Outloo                                                         | t Server Colleague Import Add-in                                                                                                    | 追加(A)            | Microsoft IME Ou                                                    | oint Server Colleague Import Add-in                                                                                                    |                                                                                                    | 追加(A)。                                                                                                    |
|              | oft VBA for OL<br>ote Notes abou                                       | JELOOK Addin<br>JELOUTIOOK Items                                                                                                    | 2018A(D)         | OneNote Notes a                                                     | bout Outlook Addin                                                                                                    |                                                                                                    | 2011A(D)                                                                                                    |
| Qualte       | c Q-MailCheck                                                          |                                                                                                    | <u>用₩≭(区)</u>    | Qualtec Q-MailCh                                                    | neck                                                                                                    |                                                                                                    | ▼ 11時(区)                                                                                                    |
| 場所:<br>読み込み時 | C:¥P<br>約動作: スター                                                       | rogram Files (x86)¥Qualtec¥Qualtec Q-MailCheck¥Q-MailCheck.v<br>ト時に読み込む                                                                                                    | sto vstolocal    | 場所: C<br>読み込み時の動作:ス                                                 | ::¥Program Files (x86)¥Qualtec¥Qualtec<br>タート時に読み込む                                                                                                    | Q-MailCheck¥Q-MailCheck                                                                                                    | .vsto vstoloca                                                                                                    |
| 有            | 刻に                                                                     | したい場合は、チェックをす                                                                                                    | <mark>ั</mark> ส |                                                                     | こしたい場合は、                                                                                                    | チェックをタ                                                                                                    | トす<br>-                                                                                                    |

9

#### 5. AI誤送信防止機能をONにする

### AI誤送信防止機能用のデータベースを構築する

#### 1. このマークを押す

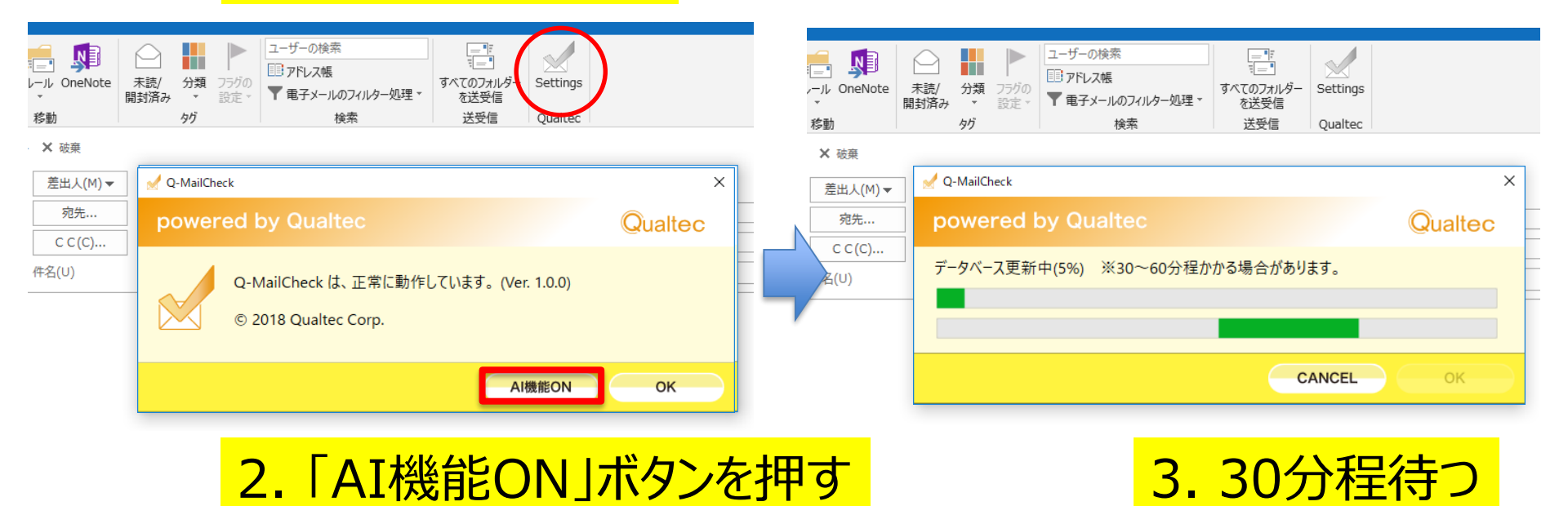

### 5. AI誤送信防止機能をONにする

### AI誤送信防止機能用のデータベースを構築する

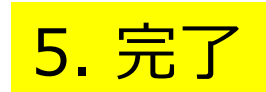

| レール OneNote<br>を動 |                                                                    |    | ・<br>・<br>・                                                                                                    |
|-------------------|--------------------------------------------------------------------|----|----------------------------------------------------------------------------------------------------|
| ト X 破棄            | ✓ Q-MailCheck ×<br>powered by Qualtec Qualtec<br>処理完了<br>CANCEL OK |    | <ul> <li>★ 破棄</li> <li> <i>差</i>出人(M) ▼             <i> <sup>2</sup> <sup>2</sup> <i><sup>2</sup> <sup>2</sup> <sup>2</sup> <sup>2</sup> <sup>2</sup> <sup>2</sup> <i><sup>2</sup> <sup>2</sup> <sup>2</sup> <sup>2</sup> <sup>2</sup> <sup>2</sup> <i><sup>2</sup> <sup>2</sup> <sup>2</sup> <sup>2</sup> <i><sup>2</sup> <sup>2</sup> <sup>2</sup> <i><sup>2</sup> <sup>2</sup> <sup>2</sup> <sup>2</sup> <sup>2</sup> <sup>2</sup> <i><sup>2</sup> <sup>2</sup> <i><sup>2</sup> <sup>2</sup> <sup>2</sup> <sup>2</sup> <sup>2</sup> <i><sup>2</sup> <sup>2</sup> <sup>2</sup> <sup>2</sup> <sup>2</sup> <i><sup>2</sup> <sup>2</sup> <sup>2</sup> <i><sup>2</sup> <sup>2</sup> <sup>2</sup> <i><sup>2</sup> <sup>2</sup> <sup>2</sup> <sup>2</sup> <i><sup>2</sup> <sup>2</sup> <sup>2</sup> <sup>2</sup> <sup>2</sup> <i><sup>2</sup> <sup>2</sup> <sup>2</sup> <sup>2</sup> <i><sup>2</sup> <sup>2</sup> <sup>2</sup> <sup>2</sup> <sup>2</sup> <i><sup>2</sup> <sup>2</sup> <sup>2</sup> <i><sup>2</sup> <sup>2</sup> <sup>2</sup> <i><sup>2</sup> <sup>2</sup> <sup>2</sup> <sup>2</sup> <i><sup>2</sup> <sup>2</sup> <sup>2</sup> <sup>2</sup> <sup>2</sup> <sup>2</sup> <i><sup>2</sup> <sup>2</sup> <sup>2</sup> <sup>2</sup> <sup>2</sup> <i><sup>2</sup> <sup>2</sup> <sup>2</sup> <sup>2</sup> <i><sup>2</sup> <sup>2</sup> <i><sup>2</sup> <sup>2</sup> <i><sup>2</sup> <sup>2</sup> <sup>2</sup> <i><sup>2</sup> <sup>2</sup> <sup>2</sup> <i><sup>2</sup> <sup>2</sup> <i><sup>2</sup> <sup>2</sup> <sup>2</sup> <i><sup>2</sup> <sup>2</sup> <i><sup>2</sup> <sup>2</sup> <i><sup>2</sup> <sup>2</sup> <sup>2</sup> <i><sup>2</sup> <sup>2</sup> <sup>2</sup> <i><sup>2</sup> <sup>2</sup> <i><sup>2</sup> <sup>2</sup> <i><sup>2</sup> <sup>2</sup></i></i></i></i></i></i></i></i></i></i></i></i></i></i></i></i></i></i></i></i></i></i></i></i></i></i></i></i></i></i></i></i></i></i></li></ul> |
|                   | 4.「OK」を                                                            | 甲す |                                                                                                    |

#### 5. AI誤送信防止機能をONにする

## AI誤送信防止機能がONの状態

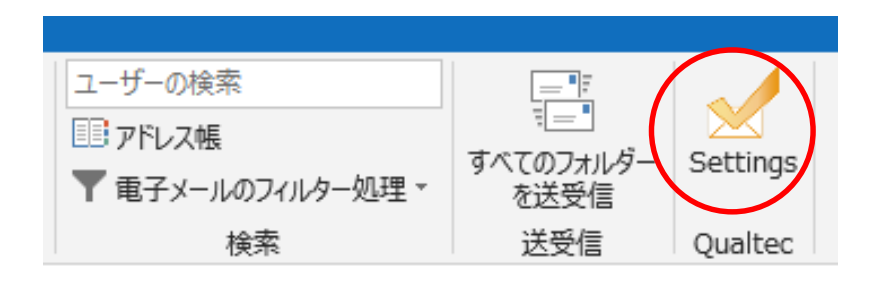

## AI誤送信防止機能がOFFの状態

|                   |                | $\sim$   |
|-------------------|----------------|----------|
| ユーザーの検索           |                |          |
| ■■ アドレス帳          |                |          |
| ▼ 電子メールのフィルター処理 - | 9へ(の)オルター を送受信 | Settings |
| 検索                | 送受信            | Qualtec  |

#### 6. AI誤送信防止機能をOFFにする

- データベースを作り直したい時は、下記ファイルを削除してください
  - C:¥Users¥○○¥AppData¥Roaming¥Microsoft¥Outlook¥Q-MailCheck\_1.bin
  - C:¥Users¥○○¥AppData¥Roaming¥Microsoft¥Outlook¥Q-MailCheck\_2.bin

|       |                                    |                                      |                        |                | エクスプローラーのオブション ×                                                                                                    |
|-------|------------------------------------|--------------------------------------|------------------------|----------------|----------------------------------------------------------------------------------------------------|
|       |                                    |                                      |                        |                | 全般 表示 検索<br>フォルダーの表示                                                                                                    |
| AppDa | ta > Roaming > Microsoft > Outlook |                                      |                        |                | この表示方法(詳細表示やアイコンなど)をこの種類のフォルダーすべてに<br>適用することができます。                                                                                                    |
| * ^   | 名前                                 | 更新日時                                 | 種類                     | サイズ            | フォルダーに適用(L) フォルダーをリセット(R)                                                                                                    |
| *     | Outlook.srs                        | 2018/12/05 16:11                     | SRS ファイル<br>XML ドキュメント | 3 KB           | 詳細設定:                                                                                                    |
|       | Q-MailCheck_1.bin                  | 2018/12/12 10:00<br>2018/12/12 10:00 | BIN ファイル<br>BIN ファイル   | 20 KB<br>98 KB | <ul> <li>ノア・1046とワメルタラー</li> <li>ジュテークスパーを表示する</li> <li>コタイトルパーに完全なパスを表示する</li> <li>ゴェックボックスを使用して項目を選択する</li> </ul>                                                                                                    |
| ł     |                                    |                                      |                        |                | <ul> <li>✓ トライフ文字を表示する</li> <li>ファイルとフォルダーの表示</li> <li>● 障しファイル、障しフォルダー、および障しドライブを表示する</li> <li>● 障しファイル、障しフォルダー、または痺しドライブを表示する</li> <li>● アオルダーとデスクトップの項目の説明をポップアップで表示する</li> <li>ダ フォルダーのとうトにファイル サイズ情報を表示する</li> <li>ダ フォルダーの結合を非表示にする</li> </ul> |
|       |                                    |                                      |                        |                | 既定値に戻す(D)<br>OK キャンセル 適用( <u>A</u> )                                                                                                    |

#### 「AppData」が表示されていない場合は、「エクスプローラーのオプション」から 「隠しファイル、隠しフォルダー、および隠しドライブを表示する」をONにする